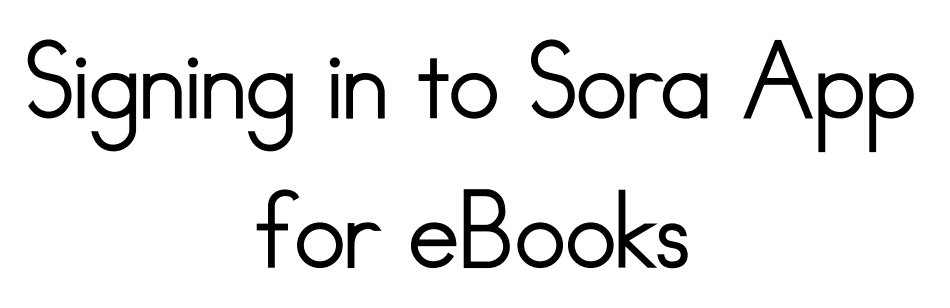

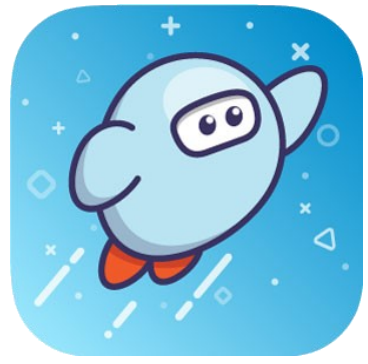

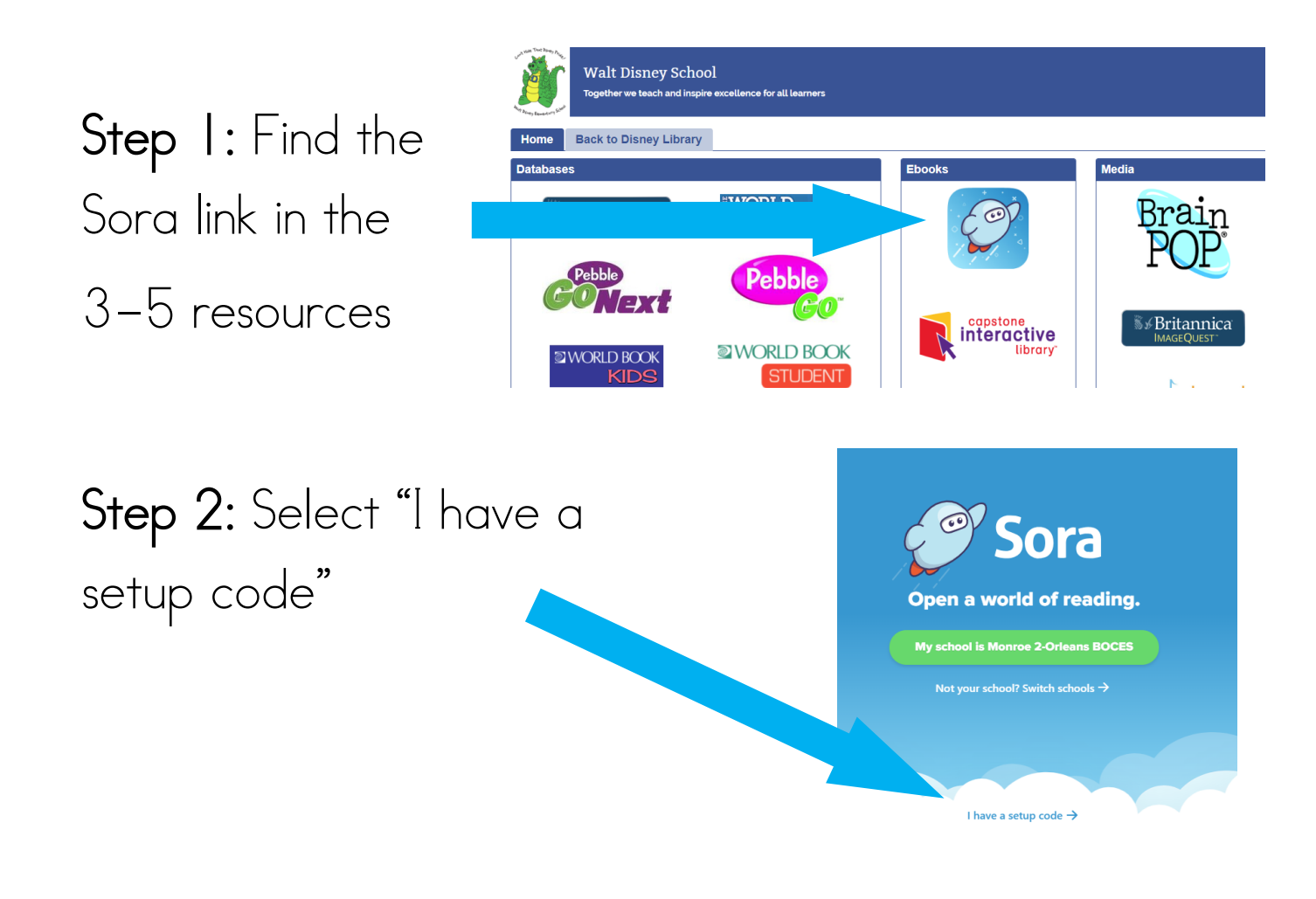

**Step 3:** Type BOCES2 and click "Get Started!"

| Enter your school's setup code |   |  |  |
|--------------------------------|---|--|--|
| BOCES2                         | • |  |  |
| Get started!                   |   |  |  |

\*skip step 2 and 3 if you are logging on at school

## **Step 4:** Find Gates Chili Ctl School District on the list.

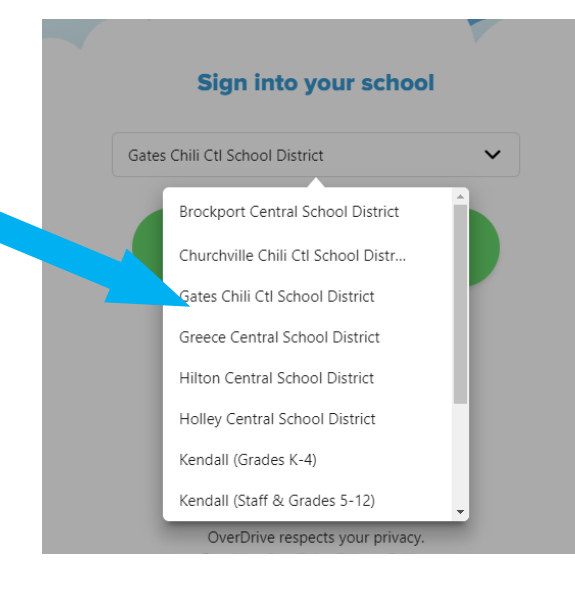

Step 5: Sign in using your regular username (first initial, middle initial, last name) then Ostudents.gateschili.org The password is your 8 digit birthday.

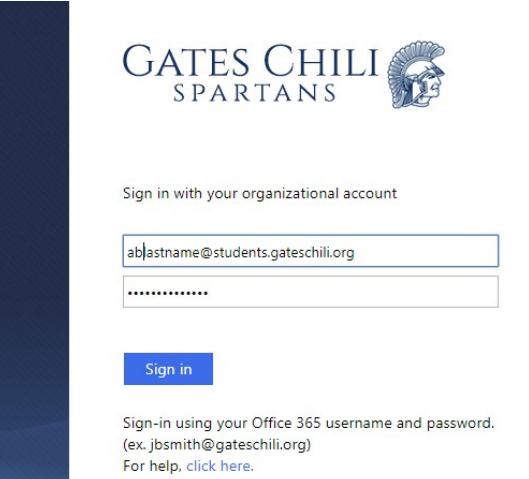

**Step 6:** Click **Explore** to start checking out books. Click **Shelf** to see the books you have already borrowed.

| â    | 68      | 003   | $\bigcirc$ |
|------|---------|-------|------------|
| Home | Explore | Shelf | Me         |